Lớp 6

## HƯỚNG DẪN KIỂM TRA THÔNG TIN ĐẦU CẤP

- 1. Truy cập Website: https://tuyensinhdaucap.hcm.edu.vn/
- 2. Chọn kiểm tra thông tin

| -       | Về kế hoạch huy động t                                                                                                    | rể ra lớp và tuyến sinh vào<br>Năm học 2023 - 2024 | các lớp đầu cấp năm h | iọc                  |
|---------|----------------------------------------------------------------------------------------------------|----------------------------------------------------|-----------------------|----------------------|
|         | SINH THÔNG TIN TUYỂN SINH                                                                                                    | KIÉM TRA THÔNG TIN                                 | TRA CỨU KẾT QUẢ       | HƯỚNG DẦN ĐĂNG       |
| Mầm non | CII SIIIII Uâu Că   IÀM NON VÀ LỚP 1, LỚP 6 NĂM HỌC 2023   Tuyến sinh đầu cấp - Mầm non nă   Từ ngày 24/04/2023 đến 05/06/2023 | ap — Lop o<br>2024<br>im học 2023 - 2024           |                       | Xác nhận thông tin   |
|         |                                                                                                    | šm bas 2022 - 2024                                 | -                     | V da nikên dikên ada |
| Lớp 1   | Tuyen sinh dau cap - khoi lớp 1 n<br>Từ ngày 04/04/2023 đến 05/06/2023                                                         | am nộc 2023 - 2024                                 |                       | Xác nhận thông tin   |

4. Nhập thông tin theo yêu cầu mà nhà trường đã cấp

Từ ngày 05/04/2023 đến 05/06/2023

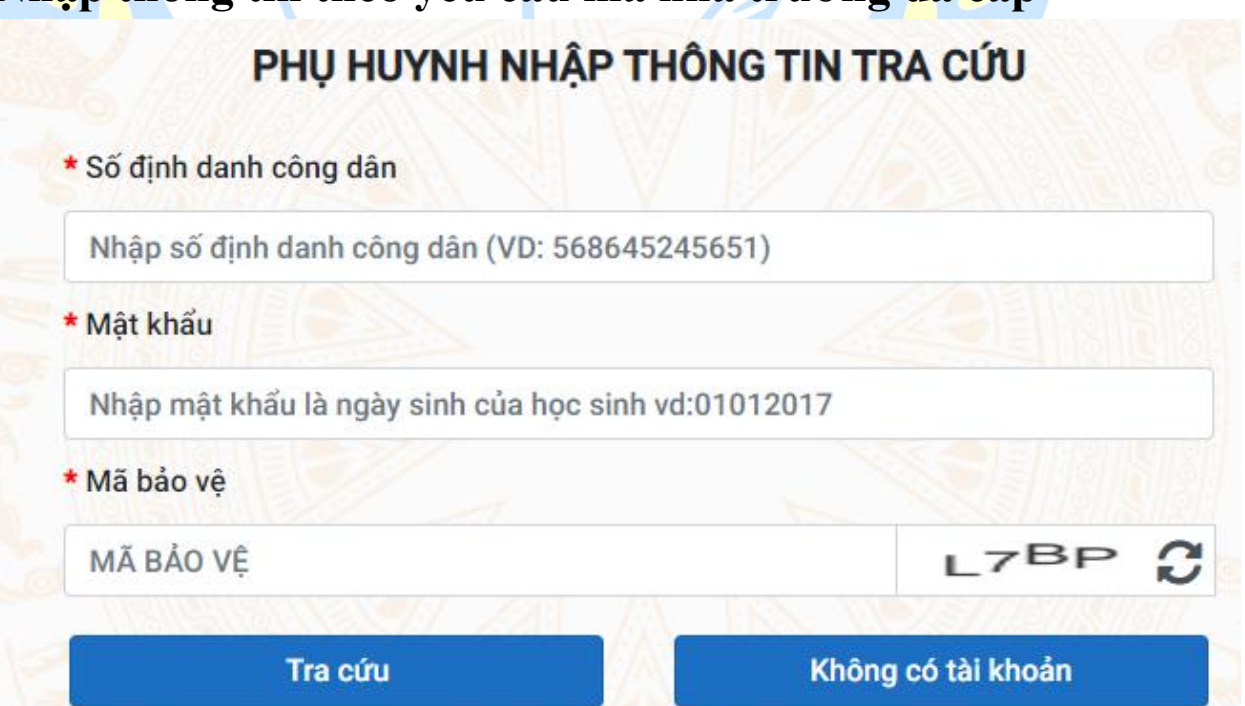

## 5. Nếu thông tin học sinh đã đúng thì chọn "Xác nhận thông tin"

| PHIẾU THÔNG TIN HỌC SINH LỚP 6                    |          | Gửi đề xuất chỉnh sửa thông tin | Xác nhận thông tin | Về trang chủ |                                   |
|---------------------------------------------------|----------|---------------------------------|--------------------|--------------|-----------------------------------|
|                                                   |          | Néu                             | -                  |              |                                   |
| THÔNG TIN HỌC SINH                                |          |                                 |                    |              |                                   |
| Họ tên *                                          |          | Ngà                             | y sinh *           |              | Giới tính *                       |
|                                                   |          |                                 |                    |              | NŨ                                |
| Thông tin nơi sinh                                | Tôn giáo | Dân                             | tộc *              |              | Dân tộc (Ghi theo giấy khai sinh) |
| THÀNH PHỐ HỒ CHÍ MINH                             |          | KI                              | NH                 |              | Kinh                              |
| Số định danh cá nhân (do Công An phường/xã cấp) * |          | Số đ                            | Số điện thoại *    |              | Email                             |
|                                                   |          |                                 |                    |              |                                   |

## 6. PHHS muốn chỉnh sửa thông tin thì kéo xuống phần "Đề xuất chỉnh sửa thông tin" nhé.

| ẾU THÔNG TIN HỌC SINH LỚP                                                                                                    | 6                                                                                                    | 3. Gửi đề xuất                                | Gửi đề xuất Về trang |
|----------------------------------------------------------------------------------------------------|----------------------------------------------------------------------------------------------------|-----------------------------------------------|----------------------|
| ĐỀ XUẤT CHỈNH SỬA THÔNG T                                                                                                    | ĨN                                                                                                    |                                               |                      |
| Đế gửi được đề xuất phụ huynh lưu ý<br>• Nhập đầy đủ nội dung đề xuất ghi rả<br>• Nhập đầy đủ phần xác nhận thông t<br>• Mở sẫn Email trước khi gửi đề xuất          | các thông tin sau:<br>5 thông tin sai và thông tin thay đổi tương ứng<br>in<br>chỉnh sửa thông tin (Thông tin đề xuất sẽ được gửi về Ei | nail của Phòng giáo dục hoặc trường cuối cấp) |                      |
|                                                                                                    |                                                                                                    |                                               |                      |
| Nhập thông tin đề xuất thay đổi<br><b>l. Nhá</b>                                                                                                    | p thông tin cần chỉnh                                                                                                    | sửa tại đây.                                  | •                    |
| Nhập thông tin đề xuất thay đối<br><b>1. Nhậ</b><br>XÁC NHẠN THÔNG TIN<br><b>2. Check vào ở Tôi x</b><br><b>bảo vệ như hình.</b><br>Tôi xin cam kết khai báo đúng th | àp thông tin cần chỉnh<br>in cam kết và nhập mã<br><sub>nông tín.</sub>                                                                 | sửa tại đây.                                  |                      |

- Lưu ý:
  - PHHS tự chịu trách nhiệm về sự thay đổi trên.
  - Thời gian được kiểm tra thông tin có thời hạn đến hết ngày 31.05.2023
  - Trong tháng 7 nếu có kết quả phân tuyến thì PHHS chọn bước "Tra cứu kết quả" và làm lại theo bước 3 phía trên.

## Trường Tiểu học Trần Văn Danh

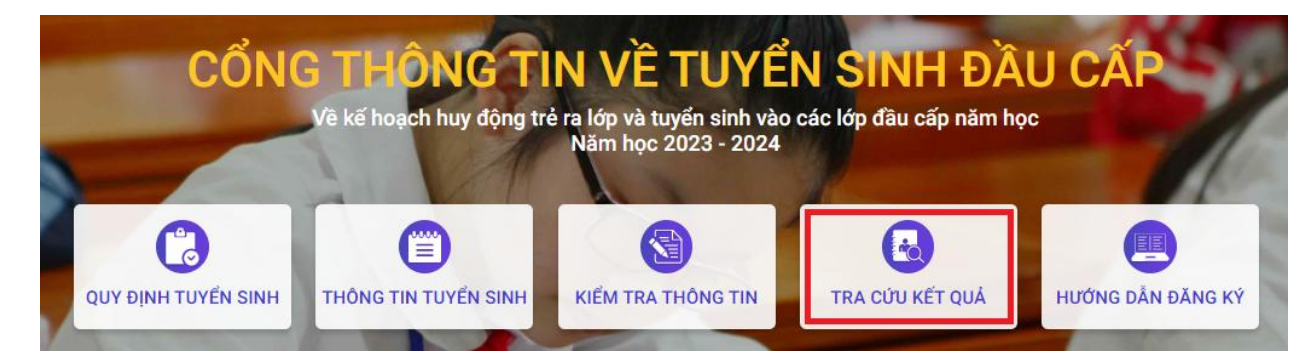

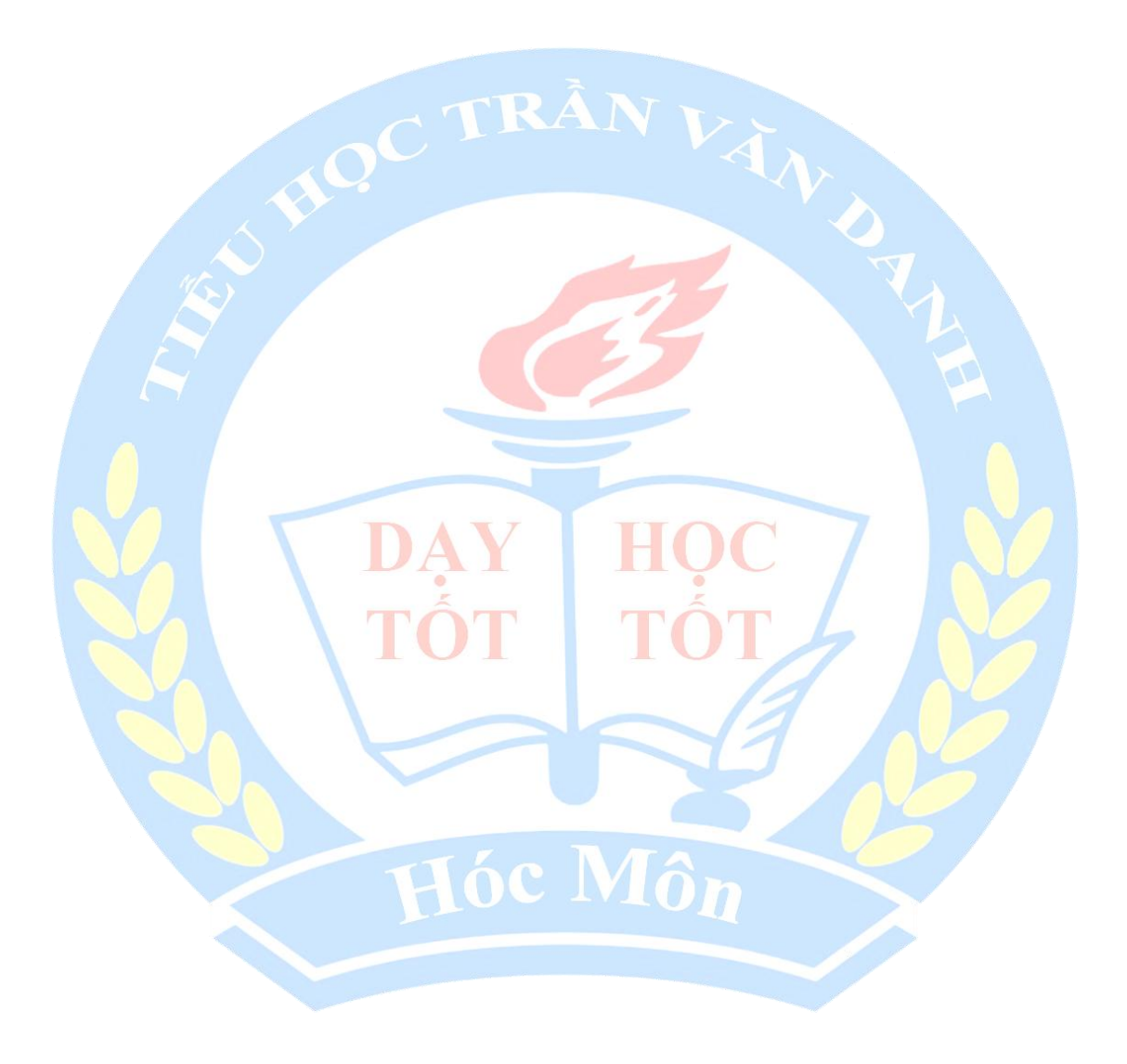